# INSTALACIÓN DE DRIVERS Rehacom

ot

GUÍA RAPIDA RehaCom<sup>®</sup>

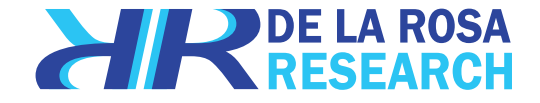

# **ELEMENTOS / ACCESORIOS**

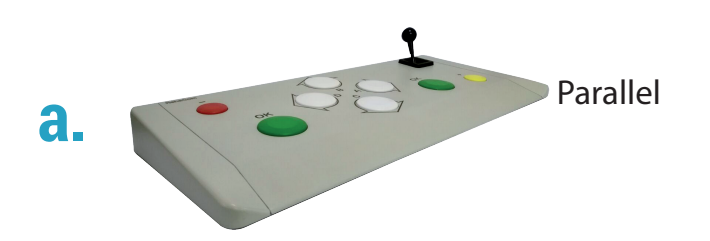

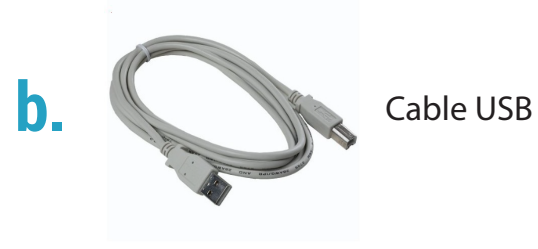

# **TENGA EN CUENTA**

Esta guía ha sido desarrollada para la instalación de drivers en los sistemas operativos: Windows 10 y Windows 7.

# **INSTRUCCIONES**

1. Para descargar el software de Rehacon ingrese a :

http://delarosaresearch.com/uploads/software/RehaCom6.4.2.0-CO-DeLaRosaSAS.iso

- 2. Descomprima el archivo, ejecute el archivo con nombre (.setup.exe) y siga las instrucciones.
- 3. Conecte la consola al computador.

4. Habra el software de Rehacom, verifique que el modo de licencia este debidamente seleccionada y siga la siguiente ruta: (Sistema -> modo con linecia). Seleccione la opción "con un panel de pascientes o dongle".

Nota: Si esto no resuelve el detección de la consola siga los siguientes pasos:

5. Diríjase a los archivos descargados y ejecutelos: USBPultDriver.exe y Pult\_setup.exe.
6. Repita la instrucción 4 y verifique el funcionamiento de la consola.

Nota: Si esto aún no resuelve el detección de la consola siga los siguientes pasos:

# **1. PASOS WINDOWS 10**

1.1 Haga un clic en el Menú de inicio 📕 y escoja Configuración.

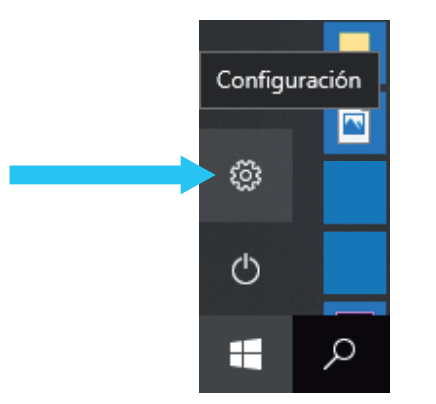

1.2 Haga clic en Actualización y seguridad.

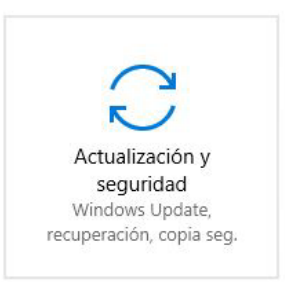

# **PASOS**

### **1.3** Haga clic en Recuperación.

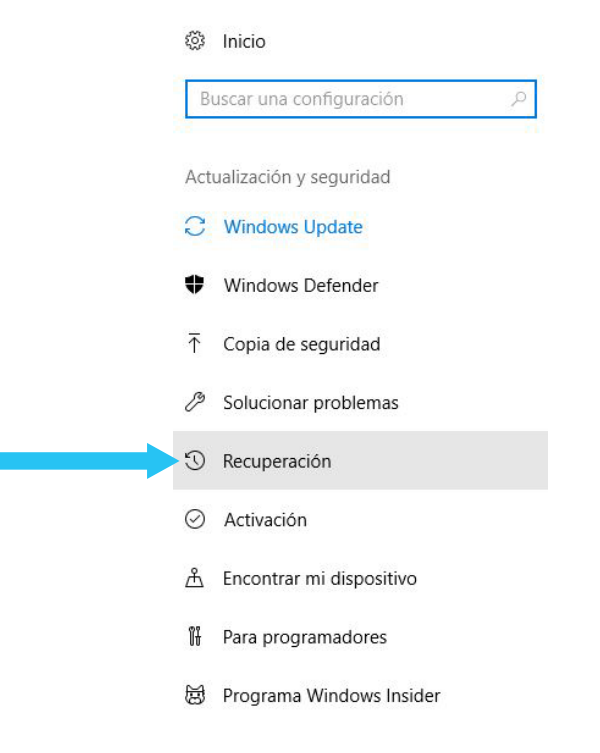

# **PASOS**

**1.4** Debajo de la opción de Inicio avanzado haga clic en Reiniciar ahora.

### Recuperación

### Restablecer este PC

Si el equipo no se ejecuta correctamente, restablecerlo puede ser de ayuda. Con esta opción puedes elegir mantener tus archivos personales o eliminarlos y después reinstalar Windows.

Comenzar

### Inicio avanzado

Inicia desde un dispositivo o disco (como una unidad USB o un DVD), cambia la configuración de inicio de Windows o restaura Windows desde una imagen del sistema. Tu PC se reiniciará.

Reiniciar ahora

### Más opciones de recuperación

Más información sobre cómo empezar de cero con una instalación limpia de Windows

# **OPCIONES**

**1.5** Haga clic en Solucionar problemas.

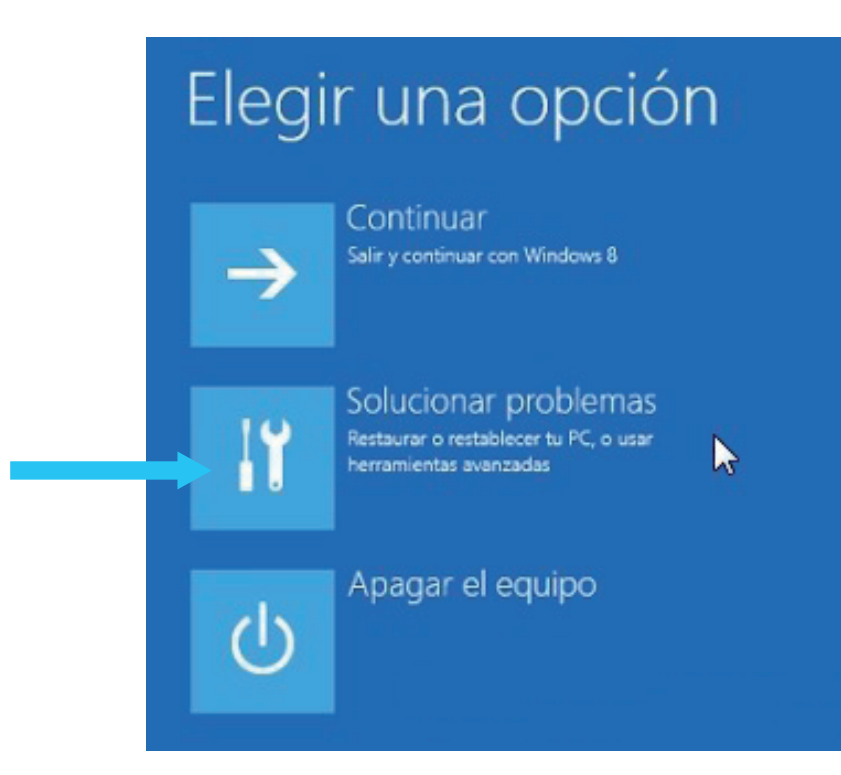

# **OPCIONES**

1.6 Haga clic en Opciones avanzadas.

# $\odot$ Opciones avanzadas

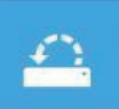

### Restaurar sistema

Usar un punto de restauración guardado en el equipo para restaurar Windows

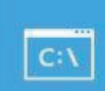

### Símbolo del sistema

Usar el símbolo del sistema para solución de problemas avanzada

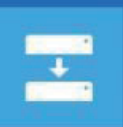

### Recuperación de imagen del sistema

Recuperar Windows con una imagen de sistema concreta

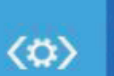

### Reparación de inicio

Solucionar problemas que impiden que Windows se cargue

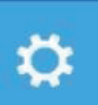

### Configuración de inicio

Cambiar el comportamiento de inicio de Windows

# **CONFIGURACIÓN**

**1.7** Presione F7 para seleccionar la opción 7.

# Configuración de inicio 3) Habilitar vídeo de baja resolución

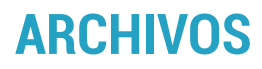

## **1.8 INSTRUCCIONES:**

1. Diríjase a los archivos descargados y ejecutelos: USBPultDriver.exe y Pult\_setup.exe.

2. Habra el software de Rehacom, verifique que el modo de licencia este debidamente seleccionada y siga la siguiente ruta: (Sistema -> modo con linecia). Seleccione la opción "con un panel de pascientes o dongle"

# **FINALIZAR**

**1.9** Una vez terminado el proceso compruebe que la consola este funcionando con el software de Rehacom.

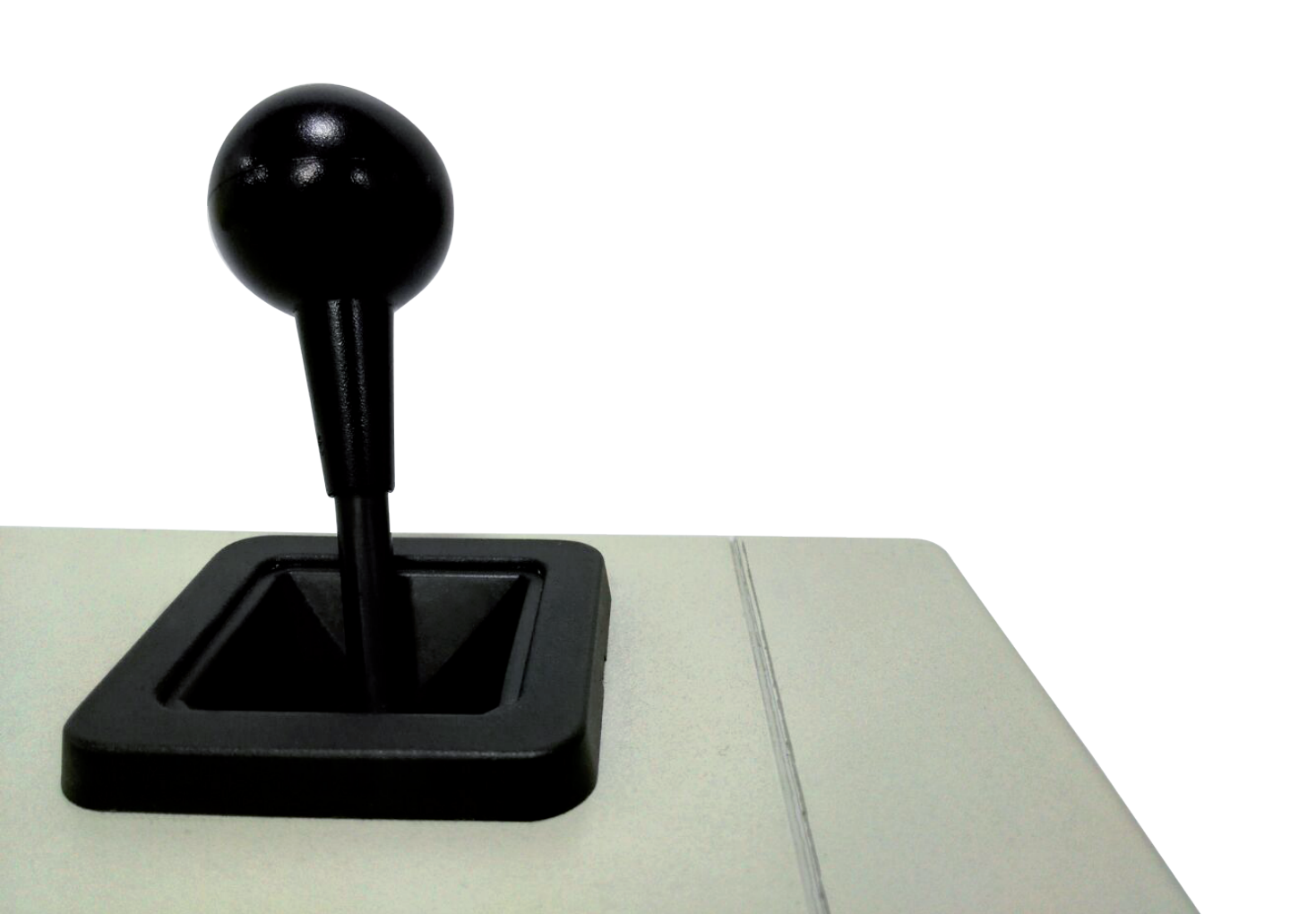

# 2. PASOS WINDOWS 7

2.1 Acceder a (menú de Inicio -> Todos los programas ->Accesorios), dar clic derecho en Símbolo del sistema y ejecutar como administrador. En la ventana que se abre escribir el siguiente comando:

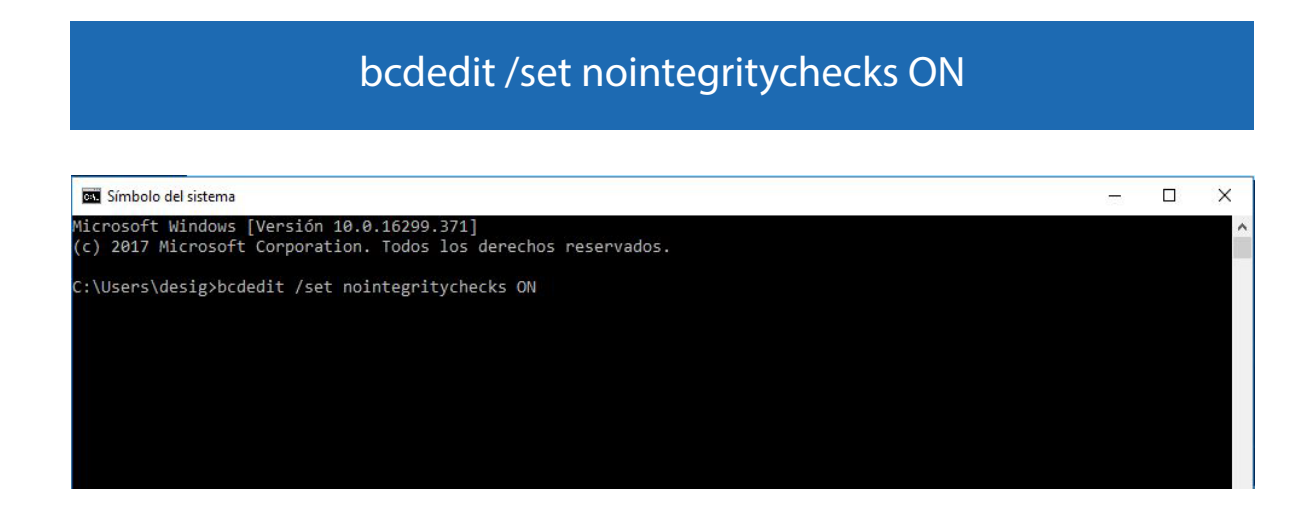

2.2 Pulsar Enter y seguidamente reiniciar el PC.

# **ARCHIVOS**

# **2.3 INSTRUCCIONES:**

1. Diríjase a los archivos descargados y ejecutelos: USBPultDriver.exe y Pult\_setup.exe.

2. Habra el software de Rehacom, verifique que el modo de licencia este debidamente seleccionada y siga la siguiente ruta: (Sistema -> modo con linecia). Seleccione la opción "con un panel de pascientes o dongle"

3. Verifique el funcionamiento de la consola.

# ACTIVACIÓN

2.4 Para volver a activar la comprobación de la firma digital se debe realizar los mismos pasos anteriores. Acceder a (menú de Inicio -> Todos los programas ->Accesorios), y ejecutar como administrador el Símbolo del sistema. Pero ésta vez se usa éste comando:

bcdedit /set nointegritychecks OFF

2.5 Pulsar Enter y reiniciar el PC. Al reiniciarse volverá a estar activa la comprobación de firmas digitales.

# **FINALIZAR**

2.6 Una vez terminado el proceso compruebe que la consola este funcionando con el software de Rehacom.

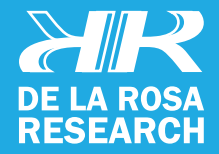

support@delarosaresearch.com (+571) 6275686 (+57) 3003642343 Cll 147 A # 48 - 08. Bogotá, Colombia 2550NW 72nd Ave. Suite 115. Miami, Fl. 3312;